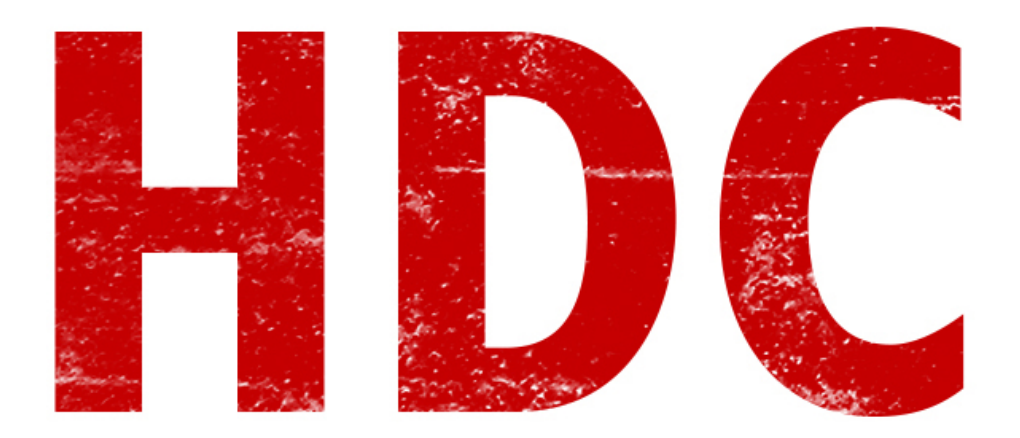

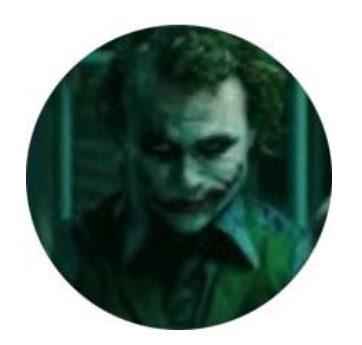

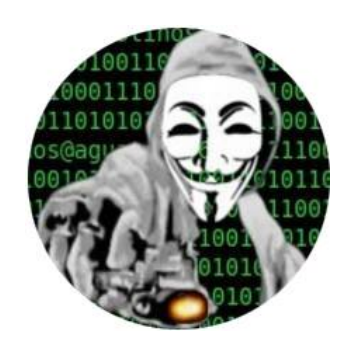

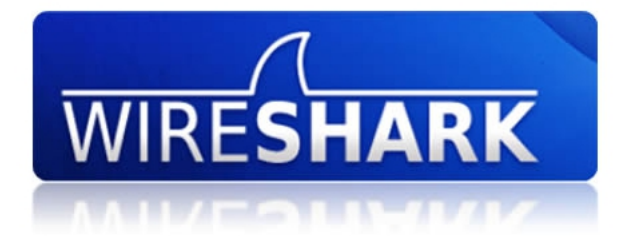

# Wireshark

#### "¿Wire... qué? ¿Se come?"

Buenos días, Manolo. No, no se come. El **Wireshark** es un **analizador de protocolos de red**. Esto quiere decir que toma lo que va viajando por la red y lo muestra al usuario con los datos claros (en vez de mostrar bytes, muestra texto legible para el humano).

# *"Suena interesante. ¿Pero suena a una herramienta que sólo podría usar en GNU/Linux."*

Por suerte, existe apoyo para las 3 plataformas más populares. Pero nosotros aún nos estamos manejando con **Windows** (claro, el que quiera hacerlo con su S.O. habitual y es otro, hágalo), así que lo haremos allí. Primero a **descargarlo** de la página oficial: <u>www.wireshark.org</u>

Para instalarlo, los pasos son los siguientes:

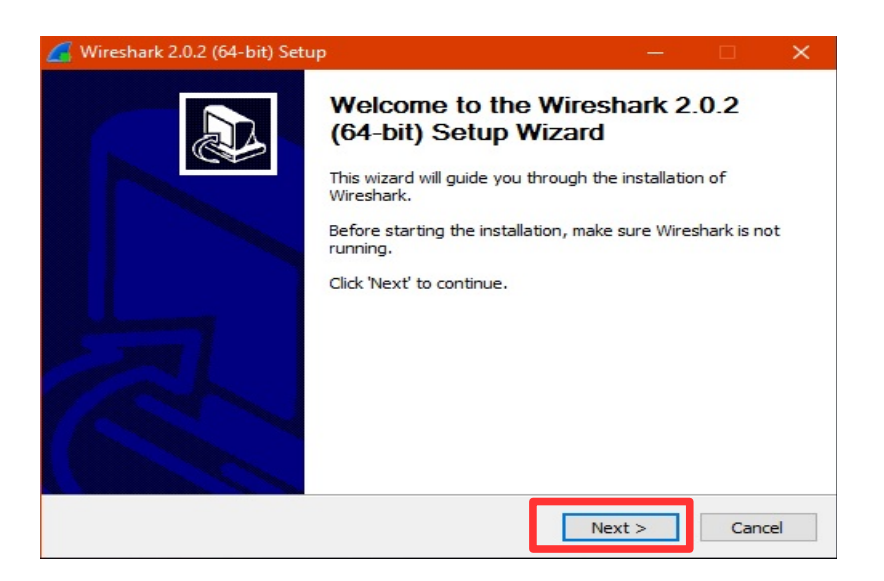

| Please review the licens                                                                                                    | se terms before installing Wireshark                                                               | 2.0.2 (64-bit).                                       | L               |
|----------------------------------------------------------------------------------------------------|----------------------------------------------------------------------------------------------------|-------------------------------------------------------|-----------------|
| Press Page Down to see                                                                                                    | e the rest of the agreement.                                                                       |                                                       |                 |
| This text consists of th                                                                                                    | ree parts:                                                                                         |                                                       | ^               |
| Part I: Some remarks re<br>Part II: The actual licer                                                                                    | egarding the license given in<br>nse that covers Wireshark.                                        |                                                       |                 |
| Part III: Other applical<br>When in doubt: Part II,<br>there to make it easier                                                          | vie licenses.<br>/III is the legally binding part, Part 1<br>for people that are not familiar with | [ is just<br>n the GPLv2.                             |                 |
| Part III: Other applical<br>When in doubt: Part II<br>there to make it easier<br><br>If you accept the terms<br>agreement to install Wi | /III is the legally binding part, Part I<br>for people that are not familiar with<br>              | [ is just<br>n the GPLv2.<br><br>continue. You must a | v<br>accept the |

| Wireshark 2.0.2 (64-hit) Setu                                | p                                                                       |                                                                 |                 |        |
|--------------------------------------------------------------|-------------------------------------------------------------------------|-----------------------------------------------------------------|-----------------|--------|
| Choose Components                                            | P                                                                       |                                                                 |                 |        |
| Choose which features of Wire                                | shark 2.0.2 <mark>(</mark> 64                                           | -bit) you want to                                               | install.        |        |
| The following components are a                               | available for ins                                                       | tallation.                                                      |                 |        |
|                                                              |                                                                         |                                                                 |                 |        |
| Select components to install:                                | Wires<br>✓ TShar<br>✓ Wires<br>Wires<br>✓ Wires<br>✓ User's<br>✓ User's | <mark>hark</mark><br>k<br>hark 1<br>is & Extensions<br>is Guide |                 |        |
| Space required: 168.3MB                                      | Description<br>Position your<br>description,                            | r mouse over a c                                                | omponent to see | e its  |
| Wireshark Installer (tm)                                     |                                                                         |                                                                 |                 |        |
|                                                              |                                                                         | < Back                                                          | Next >          | Cancel |
| Select Additional Tasks<br>Which additional tasks should be  | e done?                                                                 |                                                                 |                 |        |
| Create Shortcuts                                             |                                                                         |                                                                 |                 |        |
| Wireshark Start Menu Ite                                     | m                                                                       |                                                                 |                 |        |
| Wireshark Quick Launch I                                     | con                                                                     |                                                                 |                 |        |
| Wireshark Legacy Start N                                     | lenu Item                                                               |                                                                 |                 |        |
| Wireshark Legacy Quick L                                     | aunch Icon                                                              |                                                                 |                 |        |
| File Extensions                                              |                                                                         |                                                                 |                 |        |
| Associate trace file exter                                   | nsions to Wiresh                                                        | nark                                                            |                 |        |
| <ul> <li>Associate trace file exter</li> <li>None</li> </ul> | isions to Wiresh                                                        | hark Legacy                                                     |                 |        |
| Extensions: 5vw, acp, apc, a                                 | atc, bfr, cap, e                                                        | nc, erf, fdc, out,                                              | , pcap,         |        |
| pcapng, pkt, rf5, snoop, syc                                 | , tpc, tr1, trace                                                       | e, trc, vwr, wpc,                                               | wpz             |        |
| Wireshark Installer (tm) ————                                |                                                                         |                                                                 |                 |        |
|                                                              |                                                                         | < <u>B</u> ack                                                  | <u>N</u> ext >  | Cancel |

| Wireshark 2.0.2 (32-bit) Setup                                                                                 | - • ×       |
|----------------------------------------------------------------------------------------------------|-------------|
| Choose Install Location<br>Choose the folder in which to install Wireshark 2.0.2 (32-bit).                     |             |
| Choose a directory in which to install Wireshark.                                                              |             |
|                                                                                                    |             |
| Destination Folder                                                                                             |             |
| C:\Program Files\Wireshark                                                                                     | rowse       |
| Space required: 148.6MB<br>Space available: 39.5GB                                                             |             |
| Wireshark Installer (tm)                                                                                       | Cancel      |
|                                                                                                    |             |
| Wireshark 2.0.2 (32-bit) Setup                                                                                 |             |
| WinPcap is required to capture live network data. Should WinPcap be installed?                                 |             |
|                                                                                                    |             |
| Currently installed WinPcap version<br>WinPcap is currently not installed                                      |             |
| Install                                                                                                    |             |
| Install WinPcap 4.1.3<br>(I see Add Remove Programs first to uninstall any undetected old WinPca               | n versions) |
| (                                                                                                    | ,           |
|                                                                                                    |             |
|                                                                                                    |             |
| What is WinPcap?                                                                                               |             |
| Wireshark Installer (tm) —————————————————————                                                                 |             |
| < Back Next >                                                                                                  | Cancel      |
| Wireshark 2.0.2 (32-bit) Setup                                                                                 |             |
| Install USBPcap?<br>USBPcap is required to capture USB traffic. Should USBPcap be installed?                   |             |
| Currently installed USBPcap version<br>USBPcap is currently not installed                                      |             |
| Install Install USBPcap 1.1.0.0-g794bf26 (Use Add/Remove Programs first to uninstall any undetected old USBPca | p versions) |
|                                                                                                    |             |
|                                                                                                    |             |
| What is USBPcap?                                                                                               |             |
| < Back Install                                                                                                 | Cancel      |

Fácil, ¿Verdad?

#### *"¡Espera! ¿Qué es WinPcap y por qué debo instalarlo?"*

Bien, Manolo. Me gusta esa curiosidad. **WinPcap** es la **herramienta** de Windows para **capturar** y **enviar** los **paquetes de red**. Esto es lo que necesita el Wireshark para informarnos qué está pasando.

Una vez lo abrimos, al software, nos encontramos con una pantalla como esta. Elegimos nuestra **placa de red** para que analice. En mi caso, voy a clickear sobre la **ethernet** (o sea, red cableada).

| 🖉 Tł | ne Wire  | shark N     | etwork | . Analyzer |         |                |               |                     |         |     |
|------|----------|-------------|--------|------------|---------|----------------|---------------|---------------------|---------|-----|
| File | Edit     | View        | Go     | Capture    | Analyze | Statistics     | Telephony     | Wireless            | Tools   | Hel |
|      |          | •           | 010    | XC         | 900     | > ≊ ↑          | ♣ 📃 🔳         | $\oplus$ $\Theta$ ( | Q. III. |     |
| Ap   | oply a d | isplay filt | er <   | Ctrl-/>    |         |                |               |                     |         |     |
|      |          |             |        |            |         |                |               |                     |         |     |
|      |          |             |        |            |         |                |               |                     |         |     |
|      |          |             |        |            | Wel     | come to V      | Vireshark     |                     |         |     |
|      |          |             |        |            | Cap     | oture          |               |                     |         |     |
|      |          |             |        |            | usin    | g this filter: | Enter a caj   | oture filter        |         |     |
|      |          |             |        |            | Virtu   | alBox Host     | -Only Network |                     |         |     |
|      |          |             |        |            | Ether   | rnet           |               | 1                   |         |     |
|      |          |             |        |            |         |                |               |                     |         |     |

Abrirá la interfaz de análisis, y...

| Z Cth       | ernet                                                                                                    |                            |                          |                              |                                                                                                    |                                      | <u>ہ</u>         |
|-------------|----------------------------------------------------------------------------------------------------|----------------------------|--------------------------|------------------------------|----------------------------------------------------------------------------------------------------|--------------------------------------|------------------|
| <u>File</u> | dit <u>V</u> iew <u>G</u> o                                                                                        | Capture Analyze Statis     | tics Telephony Wireles   | ss <u>T</u> ools <u>H</u> el | 0                                                                                                    |                                      |                  |
| 4           | 1 A B                                                                                                    | N R 0 0 0 0                |                          | 0 11                         |                                                                                                    |                                      |                  |
|             | 22 <b>Q</b>                                                                                                    |                            |                          |                              |                                                                                                    |                                      |                  |
| Appl        | y a display filter <i< th=""><th>Ctrl-/&gt;</th><th></th><th></th><th></th><th>🔿 👻 Expr</th><th>ession +</th></i<> | Ctrl-/>                    |                          |                              |                                                                                                    | 🔿 👻 Expr                             | ession +         |
| No.         | Time                                                                                                    | Source                     | Destination              | Protocol                     | enath Info                                                                                                    |                                      | ^                |
|             | 48 8.442133                                                                                                    | 172.217.28.106             | 192,168,0.4              | TCP                          | 64 443 → 54402 [ACK] Seg=65 Ack=2 Win=352 Len=0 [FTHERNET FRAME CHECK SEQUENCE INCORRECT]                     |                                      | _                |
|             | 49 8,542670                                                                                                    | 216.58.202.110             | 192,168,0,4              | TLSv1.2                      | 117 Application Data                                                                                          |                                      |                  |
|             | 50 8,542671                                                                                                    | 216.58.202.110             | 192.168.0.4              | TCP                          | 64 443 → 54404 [FTN, ACK] Seg=64 Ack=1 Win=352 Len=0 [FTHERNET FRAME CHECK SEQUENCE INCORRECT]                |                                      |                  |
|             | 51 8,542740                                                                                                    | 192,168,0,4                | 216,58,202,110           | TCP                          | 54 54404 → 443 [ACK] Seg=1 Ack=65 Win=256 Len=0                                                               |                                      | _                |
|             | 52 8.542925                                                                                                    | 192.168.0.4                | 216.58.202.110           | TCP                          | 54 54404 * 443 [FIN, ACK] Seg=1 Ack=65 Win=256 Len=0                                                          |                                      |                  |
|             | 53 8,595704                                                                                                    | 216,58,202,110             | 192,168,0,4              | TCP                          | 64 [TCP Spurious Retransmission] 443 → 54404 [FIN, ACK] Seg=64 Ack=1 Win=352 Len=0 [ETHERNET FRAME CHECK SEQU | ENCE INCORRECT)                      |                  |
|             | 54 8,595705                                                                                                    | 64,233,198,95              | 192,168,0,4              |                              | 64 [TCP Dup ACK 47#1] 443 + 54401 [ACK] Seg=65 Ack=2 Win=352 Len=0 [ETHERNET FRAME CHECK SEQUENCE INCORRECT]  |                                      | _                |
|             | 55 8.595705                                                                                                    | 172.217.28.106             | 192.168.0.4              |                              | 64 TCP Dup ACK 48#1] 443 → 54402 [ACK] Seg-65 Ack-2 Win-352 Len-0 [ETHERNET FRAME CHECK SEQUENCE INCORRECT]   |                                      |                  |
|             | 56 8,595705                                                                                                    | 216,58,202,110             | 192.168.0.4              |                              | 117 [TCP Spurious Retransmission] Application Data                                                            |                                      | _                |
|             | 57 8.595748                                                                                                    | 192.168.0.4                | 216.58.202.110           |                              | 54 [TCP Dup ACK 51#1] 54404 → 443 [ACK] Seg-2 Ack-65 Win-256 Len-0                                            |                                      |                  |
|             | 58 8,595800                                                                                                    |                            | 216.58.202.110           |                              | 66 [TCP Dup ACK 51#2] 54404 + 443 [ACK] Seg=2 Ack=65 Win=256 Len=0 SLE=1 SRE=64                               |                                      |                  |
|             | 59 8.842927                                                                                                    | 192.168.0.4                | 216.58.202.110           |                              | 54 [TCP Spurious Retransmission] 54404 → 443 [FIN, ACK] Seq=1 Ack=65 Win=256 Len=0                            |                                      |                  |
|             | 60 9.270889                                                                                                    |                            |                          |                              | 64 [TCP Dup ACK 47#2] 443 - 54401 [ACK] Seg=65 Ack=2 Win=352 Len=0 [ETHERNET FRAME CHECK SEQUENCE INCORRECT]  |                                      |                  |
|             | 61 9.300125                                                                                                    | 216.58.202.110             | 192.168.0.4              |                              | 117 [TCP Spurious Retransmission] Application Data                                                            |                                      | -                |
|             | 62 9.300181                                                                                                    |                            |                          |                              | 66 [TCP Dup ACK 51#3] 54404 → 443 [ACK] Seg=2 Ack=65 Win=256 Len=8 SLE=1 SRE=64                               |                                      |                  |
|             | 63 9.337906                                                                                                    | 172.217.28.106             |                          |                              | 64 TCP Dup ACK 48#2 443 + 54402 ACK Seq=65 Ack=2 Win=352 Len=0 [ETHERNET FRAME CHECK SEQUENCE INCORRECT]      |                                      |                  |
|             |                                                                                                    |                            |                          |                              | 54 [TCP Spurious Retransmission] 54484 → 443 [FIN, ACK] Seq=1 Ack=65 Win=256 Len=0                            |                                      |                  |
|             | 65 9.960653                                                                                                    | 216.58.202.110             |                          |                              | 64 443 → 54404 [ACK] Seg=65 Ack=2 Win=352 Len=0 [ETHERNET FRAME CHECK SEQUENCE INCORRECT]                     |                                      |                  |
|             |                                                                                                    |                            |                          |                              | 64 [TCP Dup ACK 65#1] 443 + 54404 [ACK] Seq=65 Ack=2 Win=352 Len=0 [ETHERNET FRAME CHECK SEQUENCE INCORRECT]  |                                      | _                |
|             | 67 10.513796                                                                                                    | fe80::75d6:77c2:a0         | 1. ff02::c               | SSDP                         | 208 M-SEARCH * HTTP/1.1                                                                                       |                                      |                  |
|             | CO 40 E43001                                                                                                    | £-003540-33-00             | 4 4400                   |                              | 200 B CCADCU & UTTD/A A                                                                                       |                                      |                  |
| > Fra       | me 1: 64 bytes                                                                                                    | on wire (512 bits), (      | 64 bytes captured (51    | 12 bits) on i                | nterface 0                                                                                                    |                                      |                  |
| > Eth       | ernet II, Src:                                                                                                    | ArrisGro_f1:03:b2 (64      | 4:55:b1:t1:03:b2), Ds    | st: SamsungE_                | 28:82:77 (18:67:60:28:82:77)                                                                                  |                                      |                  |
| > 100       | ernet Protocol                                                                                                    | Version 4, Src: 72.2.      | 1.81.200, DST: 192.10    | 68.0.4                       |                                                                                                    |                                      |                  |
| / Ira       | nsmission Contr                                                                                                    | FOI PROTOCOL, SEC PORT     | t: 443 (443), Ust Por    | rt: 54422 (54                | 422), Seq: 1, ACK: 1, Len: 0                                                                                  |                                      |                  |
|             |                                                                                                    |                            |                          |                              |                                                                                                    |                                      |                  |
|             |                                                                                                    |                            |                          |                              |                                                                                                    |                                      |                  |
|             |                                                                                                    |                            |                          |                              |                                                                                                    |                                      |                  |
|             |                                                                                                    |                            |                          |                              |                                                                                                    |                                      |                  |
|             |                                                                                                    |                            |                          |                              |                                                                                                    |                                      |                  |
|             |                                                                                                    |                            |                          |                              |                                                                                                    |                                      |                  |
|             |                                                                                                    |                            |                          |                              |                                                                                                    |                                      |                  |
| 0000        | 18 67 58 38 81                                                                                                    | 3 77 64 FF 61 61 63 6      | -2 08 00 45 00 - /       | (                            |                                                                                                    |                                      |                  |
| 0000        | 00 28 c8 fa 40                                                                                                    | 2 77 84 55 DI 11 85 1      | 15 51 c8 c9 a8 .(        | @.6. UH.0.                   | •                                                                                                    |                                      |                  |
| 0020        | 00 04 01 bb d4                                                                                                    | 4 96 9c 76 38 71 c8 6      | Ba 3d 6c 50 11           | y 8g=1F                      |                                                                                                    |                                      |                  |
| 0030        | 01 22 a3 77 00                                                                                                    | 0 00 00 00 00 00 00 0      | 00 c7 74 79 e6 .".v      | wty                          |                                                                                                    |                                      |                  |
|             |                                                                                                    |                            |                          |                              |                                                                                                    |                                      |                  |
|             |                                                                                                    |                            |                          |                              |                                                                                                    |                                      |                  |
|             |                                                                                                    |                            |                          |                              |                                                                                                    |                                      |                  |
|             |                                                                                                    |                            |                          |                              |                                                                                                    |                                      |                  |
|             |                                                                                                    |                            |                          |                              |                                                                                                    |                                      |                  |
|             |                                                                                                    |                            |                          |                              |                                                                                                    |                                      |                  |
|             |                                                                                                    |                            |                          |                              |                                                                                                    |                                      |                  |
|             |                                                                                                    |                            |                          |                              |                                                                                                    |                                      |                  |
|             |                                                                                                    |                            |                          |                              |                                                                                                    |                                      |                  |
|             |                                                                                                    |                            |                          |                              |                                                                                                    |                                      |                  |
|             |                                                                                                    |                            |                          |                              |                                                                                                    |                                      |                  |
|             |                                                                                                    |                            |                          |                              |                                                                                                    |                                      |                  |
|             |                                                                                                    |                            |                          |                              |                                                                                                    |                                      |                  |
|             |                                                                                                    |                            |                          |                              |                                                                                                    |                                      |                  |
|             |                                                                                                    |                            |                          |                              |                                                                                                    |                                      |                  |
|             |                                                                                                    |                            |                          |                              |                                                                                                    |                                      |                  |
| -           |                                                                                                    |                            |                          |                              |                                                                                                    |                                      |                  |
| 0 2         | wireshark_pcapng                                                                                                   | g_83654609-FSF0-4678-A60E- | 2809533CE37F_20160427224 | 4117_a06476                  |                                                                                                    | Packets: 69 * Displayed: 69 (100.0%) | Profile: Default |

#### "Wow. Con esto parece que estás hackeando la NASA."

Bueno, estamos un poco lejos de eso. Pero te dejo soñar. **Vayamos por partes**, dijo Jack.

Lo **primero** que tenemos, en la cabecera es el **menú**, **la barra de herramientas** y el textbox de los **filtros** (que es en lo que hoy nos vamos a concentrar).

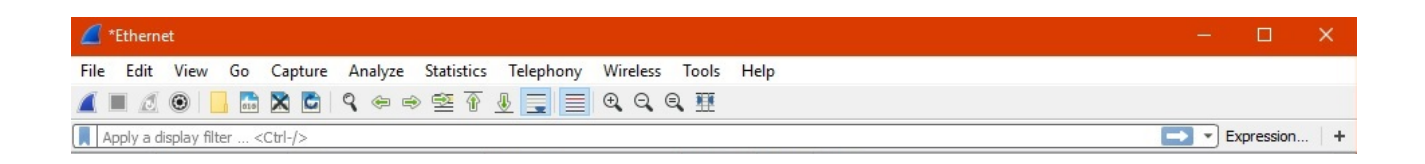

Lo más destacado aquí es que los primeros tres botones de la izquierda de la barra de herramientas corresponden a **Iniciar captura, Detener captura y Reiniciar captura**; respectivamente.

Luego, tenemos en esta ventana los **paquetes de datos** que llegan, organizados y vistosos.

| No. | Time       | Source      | Destination | Protocol | Length | Info ^                                                    |
|-----|------------|-------------|-------------|----------|--------|-----------------------------------------------------------|
| 1   | 7 6.986107 | 31.13.73.1  | 192.168.0.4 | TCP      | 64     | 4 443 → 50070 [ACK] Seq=1 Ack=212 Win=2043 Len=0 [ETHERNE |
| 1   | 3 6.986346 | 31.13.73.1  | 192.168.0.4 | TLSv1.2  | 96     | 5 Application Data                                        |
| 19  | 9 6.986555 | 31.13.73.1  | 192.168.0.4 | TLSv1.2  | 100    | 0 Application Data                                        |
| 20  | 0 6.986586 | 192.168.0.4 | 31.13.73.1  | TCP      | 54     | 4 50070 → 443 [ACK] Seq=212 Ack=89 Win=253 Len=0          |
| 2:  | 1 7.029057 | 31.13.73.1  | 192.168.0.4 | TLSv1.2  | 177    | 7 Application Data                                        |
| 2   | 2 7.093578 | 192.168.0.4 | 31.13.73.1  | TCP      | 54     | 4 50070 → 443 [ACK] Seq=212 Ack=212 Win=253 Len=0         |
| 2   | 3 7.131464 | 192.168.0.4 | 31.13.73.1  | TLSv1.2  | 281    | 1 Application Data                                        |
| 24  | 1 7.263846 | 31.13.73.1  | 192.168.0.4 | TLSv1.2  | 96     | 5 Application Data                                        |
| 2   | 5 7.318874 | 192.168.0.4 | 31.13.73.1  | TCP      | 54     | 4 50070 → 443 [ACK] Seq=439 Ack=254 Win=258 Len=0         |
| 2   | 5 7.348206 | 31.13.73.1  | 192.168.0.4 | TLSv1.2  | 1285   | 5 Application Data                                        |
| 2   | 7 7.348475 | 31.13.73.1  | 192.168.0.4 | TCP      | 1464   | 4 [TCP segment of a reassembled PDU]                      |
| 2   | 3 7.348516 | 192.168.0.4 | 31.13.73.1  | TCP      | 54     | 4 50070 → 443 [ACK] Seq=439 Ack=2895 Win=258 Len=0        |
| 25  | 9 7.348924 | 31.13.73.1  | 192.168.0.4 | TLSv1.2  | 1283   | 3 Application Data                                        |
| <   | 7 240007   | 21 12 72 1  | 100 160 0 4 | TI 501 0 | 600    | Anniication Data                                          |

Por columnas tenemos: un N<sup>o</sup> de paquete (que es un id de referencia para el Wireshark); un tiempo relativo en el cual se ha encontrado el paquete; de donde viene, hacia donde va, el protocolo que utiliza el paquete, el largo (en bytes) e información complementaria. Luego analizaremos algunos paquetes.

Después de que dimos para que analice, el Wireshark está **captando paquetes a tiempo rea**l, así que verán que incrementa la cantidad.

Más abajo, el Wireshark, **analiza el paquete** que tenemos seleccionado con la **info organizada** para fácil visualización.

```
> Frame 1: 60 bytes on wire (480 bits), 60 bytes captured (480 bits) on interface 0
> Ethernet II, Src: Giga-Byt_ec:f5:58 (90:2b:34:ec:f5:58), Dst: Broadcast (ff:ff:ff:ff:ff:ff)
> Address Resolution Protocol (request)
```

Y por último, el **paquete recibido sin analizar**, con los bytes pelados.

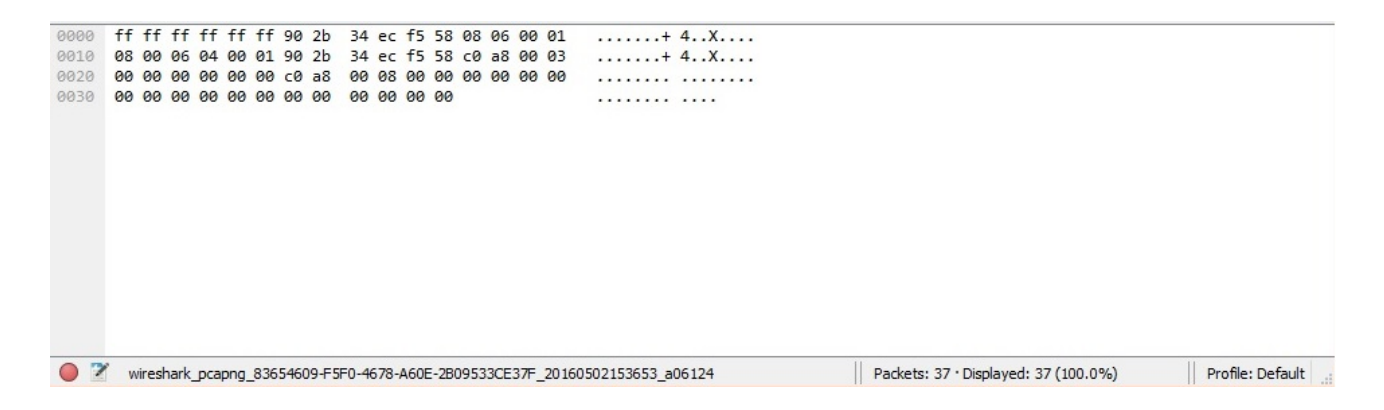

Ahora sí. Pasemos directamente a usar los **filtros** y las oportunidades que nos ofrece este gran soft.

En la ventana de filtro, vamos a escribir:

ip.addr == X.X.X.X

Donde X.X.X.X es el número IP por el que queremos filtrar. Es decir, sólo aparecerán los paquetes en el que el destino o la fuente, tengan esa IP.

Para el ejemplo, use la IP que tiene el router al cual estoy conectado y anteriormente dejé el Wireshark corriendo una hora hasta **parar el programa** con el segundo boton de la barra de herramientas.

| 🚄 *B         | thernet      | t       |            |                 |                 |
|--------------|--------------|---------|------------|-----------------|-----------------|
| <u>F</u> ile | <u>E</u> dit | View    | <u>G</u> o | <u>C</u> apture | <u>A</u> nalyze |
| 1            |              | 0       | 010        | 🗙 🖸             | 9 🗇 🛛           |
| ( ip.        | addr==       | =192.16 | 8.0.1      |                 |                 |

| No.   | Time       | Source      | Destination | Protocol | Length | Info              |
|-------|------------|-------------|-------------|----------|--------|-------------------|
| 9954  | 827.915504 | 192.168.0.1 | 239.255.255 | SSDP     | 390    | NOTIFY * HTTP/1.1 |
| 9955  | 827.925472 | 192.168.0.1 | 239.255.255 | SSDP     | 394    | NOTIFY * HTTP/1.1 |
| 9956  | 827.935489 | 192.168.0.1 | 239.255.255 | SSDP     | 386    | NOTIFY * HTTP/1.1 |
| 10249 | 857.943807 | 192.168.0.1 | 239.255.255 | SSDP     | 342    | NOTIFY * HTTP/1.1 |
| 10250 | 857.953718 | 192.168.0.1 | 239.255.255 | SSDP     | 398    | NOTIFY * HTTP/1.1 |
| 10251 | 857.963722 | 192.168.0.1 | 239.255.255 | SSDP     | 326    | NOTIFY * HTTP/1.1 |
| 10252 | 857.973696 | 192.168.0.1 | 239.255.255 | SSDP     | 318    | NOTIFY * HTTP/1.1 |
| 10253 | 857.983681 | 192.168.0.1 | 239.255.255 | SSDP     | 362    | NOTIFY * HTTP/1.1 |
| 10254 | 857.993686 | 192.168.0.1 | 239.255.255 | SSDP     | 338    | NOTIFY * HTTP/1.1 |
| 10255 | 858.003782 | 192.168.0.1 | 239.255.255 | SSDP     | 392    | NOTIFY * HTTP/1.1 |
| 10256 | 858.013703 | 192.168.0.1 | 239.255.255 | SSDP     | 390    | NOTIFY * HTTP/1.1 |

Acá me llevé la pequeña sorpresa de que el servicio **SSDP no estaba deshabilitado** y que la red estaba inundada de estos paquetes, que podrían mantener una elevación pequeña del ping de la red. En fin, **si es un servicio que no se usa, por seguridad y practicidad debe darse de baja.** 

**El protocolo SSDP** -resumido- **es un servicio de detección de dispositivos aprovechando el uPnP** (universal plug and play) y que entre sí puedan **compartir servicios de manera más rápida**. Está diseñado para redes caseras. Ahora, marco uno de los paquetes con un click y me fijo en la sección inferior los datos del paquete.

```
> Frame 9954: 390 bytes on wire (3120 bits), 390 bytes captured (3120 bits) on interface 0
Ethernet II, Src: ArrisGro f1:03:b2 (64:55:b1:f1:03:b2), Dst: IPv4mcast 7f:ff:fa (01:00:5e:7f:ff:fa)
  > Destination: IPv4mcast 7f:ff:fa (01:00:5e:7f:ff:fa)
  > Source: ArrisGro f1:03:b2 (64:55:b1:f1:03:b2)
     Type: IPv4 (0x0800)
Y Internet Protocol Version 4, Src: 192.168.0.1, Dst: 239.255.255.250
    0100 .... = Version: 4
     .... 0101 = Header Length: 20 bytes
  > Differentiated Services Field: 0x00 (DSCP: CS0, ECN: Not-ECT)
     Total Length: 376
     Identification: 0xdead (57005)
  > Flags: 0x00
     Fragment offset: 0
    Time to live: 4
     Protocol: UDP (17)
  > Header checksum: 0x2624 [validation disabled]
     Source: 192.168.0.1
     Destination: 239.255.255.250
     [Source GeoIP: Unknown]
     [Destination GeoIP: Unknown]
V User Datagram Protocol, Src Port: 1901 (1901), Dst Port: 1900 (1900)
    Source Port: 1901
    Destination Port: 1900
     Length: 356
  > Checksum: 0xabf1 [validation disabled]
     [Stream index: 0]
> Hypertext Transfer Protocol
```

Abro las 3 secciones del medio y nos encontramos con toda esta información:

- En la primer sección, nos encontramos con las direcciones MAC y la versión de IP usada (IPv4 en este caso).
- 2. En la segunda sección, vemos las IPs de destino y origen, el TTL del paquete, el protocolo que utiliza (UDP o TCP), el checksum, y varias cositas más.
- **3.** En la tercer sección, tenemos los **puertos origen y destino**.

Y verán que hay varios "*length*" repartidos. Esto es porque el paquete es **diseccionado**, abierto como una **mamushka** y cada vez que vamos sacando partes, cambia el largo del paquete y el checksum.

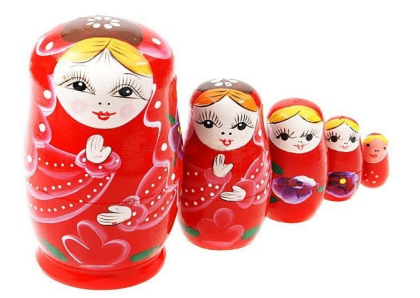

Otro de los interminables filtros que podemos aplicar es el de "*IP origen*". En mi caso voy a elegir la IP que tiene mi pc en la red, y ver qué tipo de comunicación está teniendo.

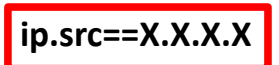

En la red tenía la **192.168.0.4** así que allí va lo que saqué:

| No.  | Time       | Source      | Destination   | Protocol | Length | Info             |
|------|------------|-------------|---------------|----------|--------|------------------|
| 1572 | 595.486924 | 192.168.0.4 | 64.233.186.1  | TLSv1.2  | 571    | Client Hello     |
| 1573 | 595.487023 | 192.168.0.4 | 64.233.190.95 | TLSv1.2  | 107    | Application Data |
| 1574 | 595.487067 | 192.168.0.4 | 64.233.190.95 | TLSv1.2  | 104    | Application Data |
| 1575 | 595.487109 | 192.168.0.4 | 64.233.190.95 | TLSv1.2  | 96     | Application Data |

No muestro una lista larga porque de verdad que hice muchas cosas en ese tiempo y para analizar todo necesitaríamos una larga lista de clases. Por eso, ahora nos quedaremos con pocos **paquetes**. Fijémonos en estos 4 que aparecen aquí. Es algo muy interesante porque vienen de **una misma comunicación** (o por lo menos, eso parece). Empieza con un **Client Hello** de una comunicación segura en **TLS 1.2** (como lo vimos en la clase pasada) y luego está enviando datos. Lo importante es... **¿De dónde corcho es esa IP** "64.233.blablabla"?

Así que me metí en https://who.is y puse la IP en el buscador. Who Is, es un servicio

#### de búsqueda de IPs y dominios para brindar datos. Veamos:

| NetRange:      | 64.233.160.0 - 64.233.191.255                    |
|----------------|--------------------------------------------------|
| CIDR:          | 64.233.160.0/19                                  |
| NetName:       | GOOGLE                                           |
| NetHandle:     | NET-64-233-160-0-1                               |
| Parent:        | NET64 (NET-64-0-0-0)                             |
| NetType:       | Direct Allocation                                |
| OriginAS:      |                                                  |
| Organization:  | Google Inc. (GOGL)                               |
| RegDate:       | 2003-08-18                                       |
| Updated:       | 2012-02-24                                       |
| Ref:           | https://whois.arin.net/rest/net/NET-64-233-160-0 |
| OrgName:       | Google Inc.                                      |
| OrgName:       | Google Inc.                                      |
| OrgId:         | GOGL                                             |
| Address:       | 1600 Amphitheatre Parkway                        |
| City:          | Mountain View                                    |
| StateProv:     | CA                                               |
| PostalCode:    | 94043                                            |
| Country:       | US                                               |
| RegDate:       | 2000-03-30                                       |
| Updated:       | 2015-11-06                                       |
| Ref:           | https://whois.arin.net/rest/org/GOGL             |
| OrgTechHandle: | 7/530_ADTN                                       |
| -              | 2000-ARIN                                        |
| OrgTechName:   | Google Inc                                       |

No profundizaré sobre esto porque más adelante lo veremos con detalles. Entonces, finalmente **la IP pertenecía a Google Inc**. Me quedo tranquilo de que no es una comunicación extraña. De igual manera vamos a ver qué nos trae este protocolo y si es cierto lo que vimos la clase anterior.

Le damos clic derecho al paquete del Client Hello y hacemos → Follow → TCP Stream. Con esto, le decimos al Wireshark que solamente nos muestre los paquetes relacionados a esa comunicación.

| Mark/Unmark Packet       | Ctrl+M       |            |
|--------------------------|--------------|------------|
| Ignore/Unignore Packet   | Ctrl+D       |            |
| Set/Unset Time Reference | e Ctrl+T     |            |
| Time Shift               | Ctrl+Shift+T |            |
| Packet Comment           |              |            |
| Edit Resolved Name       |              |            |
| Apply as Filter          | •            |            |
| Prepare a Filter         | +            |            |
| Conversation Filter      | •            |            |
| Colorize Conversation    | •            |            |
| SCTP                     | •            |            |
| Follow                   | •            | TCP Stream |
| Сору                     | •            | UDP Stream |
|                          |              | SSL Stream |
| Protocol Preferences     | •            |            |
| Decode As                |              |            |
| Show Packet in New Wine  | dow          |            |

Nos salta una **ventana emergente**, que en mi caso es **ilegible** y por lo tanto la voy a cerrar.

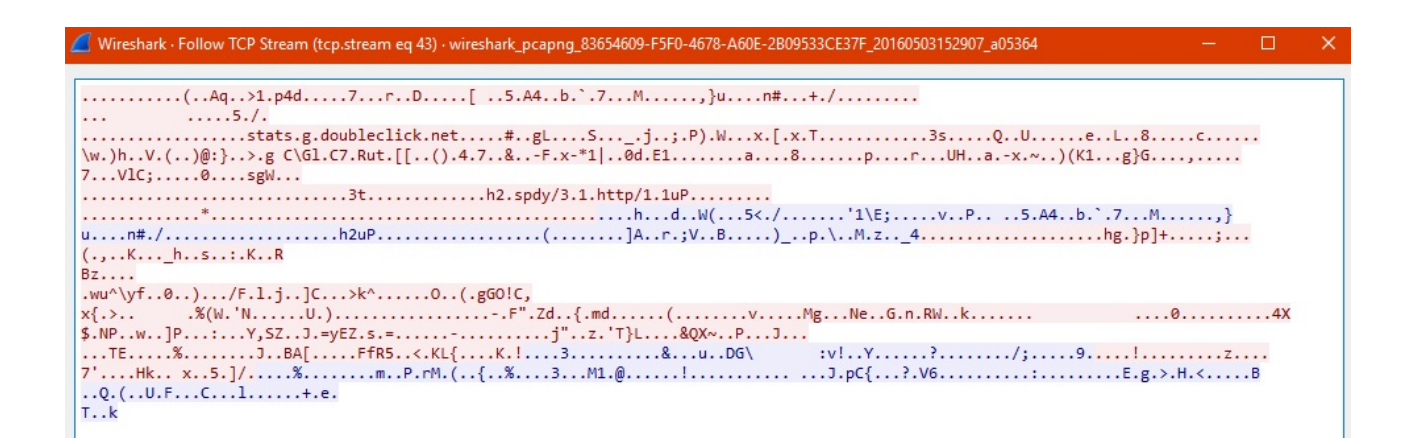

Y acá tenemos toda la serie de paquetes entre ambas partes.

| tc        | p.stream eq 43  |              |               |          |        |                                                                                                    |
|-----------|-----------------|--------------|---------------|----------|--------|----------------------------------------------------------------------------------------------------|
| No.       | Time            | Source       | Destination   | Protocol | Length | Info                                                                                                |
|           | 1556 595.453581 | 192.168.0.4  | 64.233.186.1  | TCP      |        | 66 51859 → 443 [SYN] Seq=0 Win=8192 Len=0 MSS=1460 WS=256 SACK PERM=1                               |
|           | 1569 595.483166 | 64.233.186.1 | 192.168.0.4   | TCP      |        | 66 443 → 51859 [SYN, ACK] Seq=0 Ack=1 Win=42900 Len=0 MSS=1430 SACK PERM=1 WS=128                   |
|           | 1570 595.483236 | 192.168.0.4  | 64.233.186.1  | TCP      |        | 54 51859 → 443 [ACK] Seq=1 Ack=1 Win=65536 Len=0                                                    |
|           | 1572 595.486924 | 192.168.0.4  | 64.233.186.1  | TLSv1.2  |        | 571 Client Hello                                                                                    |
|           | 1597 595.517103 | 64.233.186.1 | 192.168.0.4   |          |        | 64 443 → 51859 [ACK] Seq=1 Ack=518 Win=44032 Len=0 [ETHERNET FRAME_THECK SEQUENCE INCORRECT]        |
|           | 1598 595.517314 | 64.233.186.1 | 192.168.0.4   | TLSv1.2  |        | 214 Server Hello, Change Cipher Spec, Hello Request, Hello Request 🍚                                |
|           | 1601 595.519520 | 192.168.0.4  | 64.233.186.1  | TLSv1.2  |        | 270 Change Cipher Spec, Hello Request, Hello Request, Hello Request, Hello Request                  |
|           | 1602 595.524781 | 192.168.0.4  | 64.233.186.1  | TLSv1.2  |        | 107 Application Data                                                                                |
|           | 1603 595.524832 | 192.168.0.4  | 64.233.186.1  | TLSv1.2  |        | 104 Application Data                                                                                |
|           | 1604 595.524865 | 192.168.0.4  | 64.233.186.1  | TLSv1.2  |        | 96 Application Data                                                                                 |
|           | 1615 595.548967 | 64.233.186.1 | 192.168.0.4   | TLSv1.2  |        | 110 Application Data                                                                                |
|           | 1616 595.549163 | 192.168.0.4  | 64.233.186.1  | TLSv1.2  |        | 92 Application Data                                                                                 |
|           | 1617 595.549195 | 64.233.186.1 | 192.168.0.4   | TLSv1.2  |        | 96 Application Data                                                                                 |
|           | 1618 595.553706 | 64.233.186.1 | 192.168.0.4   | TCP      |        | 64 443 → 51859 [ACK] Seq=259 Ack=879 Win=45056 Len=0 [ETHERNET FRAME CHECK SEQUENCE INCORRECT]      |
|           | 1619 595.553928 | 64.233.186.1 | 192.168.0.4   | TLSv1.2  |        | 92 Application Data                                                                                 |
|           | 1620 595.553959 | 192.168.0.4  | 64.233.186.1  | TCP      |        | 54 51859 → 443 [ACK] Seq=917 Ack=297 Win=65280 Len=0                                                |
|           | 1636 595.618401 | 64.233.186.1 | 192.168.0.4   |          |        | 64 443 → 51859 [ACK] Seq=297 Ack=917 Win=45056 Len=0 [ETHERNET FRAME CHECK SEQUENCE INCORRECT]      |
|           | 2349 640.619438 | 192.168.0.4  | 64.233.186.1  | тср      |        | 55 [TCP Keep-Alive] 51859 → 443 [ACK] Seq=916 Ack=297 Win=65280 Len=1                               |
|           | 2350 640.648837 |              | 192.168.0.4   |          |        | 66 [TCP Keep-Alive ACK] 443 → 51859 [ACK] Seq=297 Ack=917 Win=45056 Len=0 SLE=916 SRE=917           |
|           | 2656 685.661106 | 192.168.0.4  | 64.233.186.1  |          |        | 55 [TCP Keep-Alive] 51859 → 443 [ACK] Seq=916 Ack=297 Win=65280 Len=1                               |
|           | 2657 685.690414 | 64.233.186.1 | 192.168.0.4   |          |        | 66 [TCP Keep-Alive ACK] 443 → 51859 [ACK] Seq=297 Ack=917 Win=45056 Len=0 SLE=916 SRE=917           |
|           | 8258 730.690592 | 192.168.0.4  | 64.233.186.1  | тср      |        | 55 [TCP Keep-Alive] 51859 → 443 [ACK] Seq=916 Ack=297 Win=65280 Len=1                               |
|           | 8266 730.719754 |              | 192.168.0.4   |          |        | 66 [TCP Keep-Alive ACK] 443 → 51859 [ACK] Seq=297 Ack=917 Win=45056 Len=0 SLE=916 SRE=917           |
|           | 9320 775.720243 | 192.168.0.4  | 64.233.186.1  |          |        | 55 [TCP Keep-Alive] 51859 → 443 [ACK] Seq=916 Ack=297 Win=65280 Len=1                               |
|           | 9321 775.748993 | 64.233.186.1 | . 192.168.0.4 |          |        | 66 [TCP Keep-Alive ACK] 443 → 51859 [ACK] Seq=297 Ack=917 Win=45056 Len=0 SLE=916 SRE=917           |
| $\square$ | 9821 820.754623 | 192.168.0.4  | 64.233.186.1  |          |        | 55 [TCP Keep-Alive] 51859 → 443 [ACK] Seq=916 Ack=297 Win=65280 Len=1                               |
|           | 9822 820.782741 | 64.233.186.1 | . 192.168.0.4 | TCP      |        | 66 [TCP Keep-Alive ACK] 443 → 51859 [ACK] Seq=297 Ack=917 Win=45056 Len=0 SLE=916 SRE=917           |
|           | 9994 835.541723 | 64.233.186.1 | 192.168.0.4   | TLSv1.2  |        | 117 Application Data                                                                                |
|           | 9995 835,541724 | 64.233.186.1 | 192,168,0.4   | TCP      |        | 64 443 → 51859 [FTN, ACK] Seg=360 Ack=917 Win=45056 Len=0 [FTHERNET FRAME CHECK SEQUENCE INCORRECT] |

No se ve muy bien, así que haré **zoom**:

 Aquí el filtro cambió. Esto es para mostrar lo que le ordenamos que haga. El follow al stream TCP.

tcp.stream eq 43

 En éste, vemos que es un error. En la información nos indica que el numero de secuencia es incorrecto. Sucede, es una conexión TCP así que necesita todos los paquetes y seguramente lo volverá a mandar.

64.233.186.1. 192.168.0.4 TCP

64 443 → 51859 [ACK] Seg=1 Ack=518 Win=44032 Len=0 [ETHERNET FRAME CHECK SEQUENCE INCORRECT

**3.** Vemos que el Server manda a mi dispositivo, un **Server Hello** y me indica **cual** va a ser el **cifrado.** También le hace un **Hello Request**.

64.233.186.1... 192.168.0.4 TLSv1.2 214 Server Hello, Change Cipher Spec, Hello Request, Hello Request

Y ya pronto empieza el **intercambio de datos** entre servidor y cliente.

Sigamos viendo filtros. Así como pusimos IP origen, podríamos poner IP destino:

ip.dst==X.X.X.X

Volveré a usar la IP del dispositivo en mi mano que era 192.168.0.4.

ip.dst==192.168.0.4

| N | 0.    | Time        | Source        | Destination | Protocol | Length | Info        |      |
|---|-------|-------------|---------------|-------------|----------|--------|-------------|------|
| - | 20908 | 1032.217672 | 181.108.6.198 | 192.168.0.4 | DTLSv1.2 | 111    | Application | Data |
| ł | 20910 | 1032.322007 | 181.108.6.198 | 192.168.0.4 | DTLSv1.2 | 111    | Application | Data |
|   | 20911 | 1032.332407 | 192.168.0.2   | 192.168.0.4 | DTLSv1.2 | 111    | Application | Data |

Sigamos porque no es más que para aprender el tema de los filtros. Otra cosa que podríamos hacer es buscar los paquetes que **NO tengan relación** con cierta dirección IP. El formato del filtro sería:

### !(ip.addr==X.X.X.X)

| (ip.addr==192.168.0.4) |       |             |              |             |          |        |         |  |  |  |  |  |  |
|------------------------|-------|-------------|--------------|-------------|----------|--------|---------|--|--|--|--|--|--|
| No.                    |       | Time        | Source       | Destination | Protocol | Length | Info    |  |  |  |  |  |  |
|                        | 12019 | 978.347080  | 192.168.0.1  | 239.255.255 | SSDP     | 398    | NOTIFY  |  |  |  |  |  |  |
| 2                      | 12020 | 978.357087  | 192.168.0.1  | 239.255.255 | SSDP     | 326    | NOTIFY  |  |  |  |  |  |  |
|                        | 12021 | 978.367061  | 192.168.0.1  | 239.255.255 | SSDP     | 318    | NOTIFY  |  |  |  |  |  |  |
|                        | 12022 | 978.377043  | 192.168.0.1  | 239.255.255 | SSDP     | 362    | NOTIFY  |  |  |  |  |  |  |
|                        | 12023 | 978.387100  | 192.168.0.1  | 239.255.255 | SSDP     | 338    | NOTIFY  |  |  |  |  |  |  |
|                        | 12024 | 978.397170  | 192.168.0.1  | 239.255.255 | SSDP     | 392    | NOTIFY  |  |  |  |  |  |  |
|                        | 12025 | 978.407083  | 192.168.0.1  | 239.255.255 | SSDP     | 390    | NOTIFY  |  |  |  |  |  |  |
|                        | 12026 | 978.417080  | 192.168.0.1  | 239.255.255 | SSDP     | 394    | NOTIFY  |  |  |  |  |  |  |
|                        | 12027 | 978.427082  | 192.168.0.1  | 239.255.255 | SSDP     | 386    | NOTIFY  |  |  |  |  |  |  |
|                        | 12107 | 982.461751  | fe80::10d4:2 | ff02::1:2   | DHCPv6   | 157    | Solicit |  |  |  |  |  |  |
|                        | 12296 | 989.759907  |              |             | ARP      | 42     | Who has |  |  |  |  |  |  |
|                        | 12310 | 989.844332  |              |             | ARP      | 60     | 192.168 |  |  |  |  |  |  |
|                        | 12526 | 994.852025  |              |             | ARP      | 60     | Who has |  |  |  |  |  |  |
|                        | 12527 | 994.852052  |              |             | ARP      | 42     | 192.168 |  |  |  |  |  |  |
|                        | 18691 | 1008.435513 | 192.168.0.1  | 239.255.255 | SSDP     | 342    | NOTIFY  |  |  |  |  |  |  |
|                        | 18692 | 1008.445447 | 192.168.0.1  | 239.255.255 | SSDP     | 398    | NOTIFY  |  |  |  |  |  |  |

Y hasta podemos **concatenar filtros**, poniendo **&&** (que funcionaría como "**and**"). En este caso usé algo fácil de entender.

## !(ip.src==X.X.X.X) && !(ip.dst==X.X.X.X)

| (ip.src | == 192.168.0.1) an | d !(ip.dst==192.168.0.1) |             |          |        |                                            |
|---------|--------------------|--------------------------|-------------|----------|--------|--------------------------------------------|
| No.     | Time               | Source                   | Destination | Protocol | Length | Info                                       |
| 11      | 1.017535           | Giga-Byt_ec:f5:58        | Broadcast   | ARP      | 60     | Who has 192.168.0.8? Tell 192.168.0.3      |
| 12      | 2.017532           | Giga-Byt_ec:f5:58        | Broadcast   | ARP      | 60     | Who has 192.168.0.8? Tell 192.168.0.3      |
| 13      | 2.732424           | 192.168.0.4              | 31.13.73.1  | TLSv1.2  | 219    | Application Data                           |
| 14      | 2.732497           | 192.168.0.4              | 31.13.73.1  | TLSv1.2  | 100    | Application Data                           |
| 15      | 2.864259           | 31.13.73.1               | 192.168.0.4 | TCP      | 64     | 443 → 50070 [ACK] Seq=1 Ack=166 Win=2043 L |
| 16      | 2.864485           | 31.13.73.1               | 192.168.0.4 | TCP      | 64     | 443 → 50070 [ACK] Seq=1 Ack=212 Win=2043 L |
| 17      | 2.864679           | 31.13.73.1               | 192.168.0.4 | TLSv1.2  | 96     | Application Data                           |
| 18      | 2.864679           | 31.13.73.1               | 192.168.0.4 | TLSv1.2  | 100    | Application Data                           |
| 19      | 2.864719           | 192.168.0.4              | 31.13.73.1  | TCP      | 54     | 50070 → 443 [ACK] Seq=212 Ack=89 Win=255 L |
| 20      | 2.917787           | 31.13.73.1               | 192.168.0.4 | TLSv1.2  | 177    | Application Data                           |
| 21      | 2.967951           | 192.168.0.4              | 31.13.73.1  | TCP      | 54     | 50070 → 443 [ACK] Seq=212 Ack=212 Win=254  |
| 22      | 3.017531           | Giga-Byt_ec:f5:58        | Broadcast   | ARP      | 60     | Who has 192.168.0.8? Tell 192.168.0.3      |
| 23      | 3.115654           | 192.168.0.4              | 31.13.73.1  | TLSv1.2  | 281    | Application Data                           |
| 24      | 3.248464           | 31.13.73.1               | 192.168.0.4 | TLSv1.2  | 96     | Application Data                           |

Vamos por más de estos filtros. Por ejemplo, podríamos hacerlo por **direcciones http de un host específico**. El formato del filtro sería algo así:

http.host=="direccionweb"

**¡Ojo!** La dirección tiene que ser **exacta**, no acortada. Entré a la página de **Trovator**, un buscador, para que puedan ver el **tráfico HTTP** (porque Google usa HTTPS).

|    | http.host=="www.trovator.com" |           |             |              |          |                  |                                              |  |  |  |  |
|----|-------------------------------|-----------|-------------|--------------|----------|------------------|----------------------------------------------|--|--|--|--|
| No |                               | Time      | Source      | Destination  | Protocol | Length Info      |                                              |  |  |  |  |
|    | 607                           | 35.892721 | 192.168.0.4 | 185.5.236.45 | HTTP     | 484 GET / HTTP/: | 1.1                                          |  |  |  |  |
| +  | 615                           | 36.460234 | 192.168.0.4 | 185.5.236.45 | HTTP     | 405 GET /style.  | css HTTP/1.1                                 |  |  |  |  |
|    | 616                           | 36.462025 | 192.168.0.4 | 185.5.236.45 | HTTP     | 421 GET /trovate | or300.gif HTTP/1.1                           |  |  |  |  |
|    | 636                           | 36.734843 | 192.168.0.4 | 185.5.236.45 | HTTP     | 395 GET /estat/  | piwik.js HTTP/1.1                            |  |  |  |  |
|    | 659                           | 37.046878 | 192.168.0.4 | 185.5.236.45 | HTTP     | 1009 GET /estat/ | piwik.php?action_name=Trovator%20-%20Buscado |  |  |  |  |
|    | 664                           | 37.840313 | 192.168.0.4 | 185.5.236.45 | HTTP     | 580 GET /favico  | n.ico HTTP/1.1                               |  |  |  |  |

En pocas clases estaremos con la manera de aprovechar Wireshark a partir de los filtros y la navegación de una posible víctima o quizás sólo para analizar el tráfico. Ahora supongamos que no sabemos la web entera pero queremos que c**ontenga cierta palabra.** 

Http contains "palabra"

Podríamos buscar casi cualquier cosa. Yo estoy usando esto para que lo entienda cualquiera. Hasta Manolo.

|    | Expression +    |             |              |          |            |                                                        |
|----|-----------------|-------------|--------------|----------|------------|--------------------------------------------------------|
| No | . Time          | Source      | Destination  | Protocol | Length Inf | 0                                                      |
|    | 607 35.892721   | 192.168.0.4 | 185.5.236.45 | HTTP     | 484 GE     | T / HTTP/1.1                                           |
| +  | 615 36.460234   | 192.168.0.4 | 185.5.236.45 | HTTP     | 405 GE     | T /style.css HTTP/1.1                                  |
|    | 616 36.462025   | 192.168.0.4 | 185.5.236.45 | HTTP     | 421 GE     | T /trovator300.gif HTTP/1.1                            |
|    | 636 36.734843   | 192.168.0.4 | 185.5.236.45 | HTTP     | 395 GE     | T /estat/piwik.js HTTP/1.1                             |
|    | 659 37.046878   | 192.168.0.4 | 185.5.236.45 | HTTP     | 1009 GE    | T /estat/piwik.php?action_name=Trovator%20-%20Buscado  |
|    | 664 37.840313   | 192.168.0.4 | 185.5.236.45 | HTTP     | 580 GE     | T /favicon.ico HTTP/1.1                                |
|    | 1669 180.301485 | 192.168.0.4 | 185.5.236.45 | HTTP     | 672 GE     | T / HTTP/1.1                                           |
|    | 1682 180.973331 | 192.168.0.4 | 185.5.236.45 | HTTP     | 1010 GE    | T /estat/piwik.php?action_name=Trovator%20-%20Buscado… |

Para los filtros, basta con ser **creativo**. ¿Qué tipo de comunicación podría interesarnos? Algo que me interesaría siendo un atacante, sería el intercambio de datos en el servicio FTP. Una vez puse el Wireshark en funcionamiento, levante un server FTP desde ese dispositivo y con otro, me loguee e hice **get** a un PDF que tenía allí. Desde el dispositivo que hosteaba al server filtré lo que el Wireshark había analizado con:

#### ip.addr==X.X.X.X && ftp

En realidad **la dirección IP no es obligatoria** pero me ayuda a tener lo que yo quiero y dejar de lado la información basura, y "*ftp*" sirve para lograr **separar el protocolo.** 

| ip.addr==192.168.0.10 && | ftp |
|--------------------------|-----|
|--------------------------|-----|

| Source       | Destination | Protocol | Length | Info                                                                                 |
|--------------|-------------|----------|--------|--------------------------------------------------------------------------------------|
| 192.168.0.10 | 192.168.0.4 | FTP      | 197    | 97 Response: 220-FileZilla Server 0.9.57 beta                                        |
| 192.168.0.10 | 192.168.0.4 | FTP      | 118    | 18 Response: 202 UTE8 mode is always enabled. No need to send this command.          |
| 192.168.0.10 | 192.168.0.4 | FTP      | 87     | 37 Response: 331 assword required for roadd                                          |
| 192.168.0.10 | 192.168.0.4 | FTP      | 69     | 59 Response: 230 Logged on                                                           |
| 192.168.0.10 | 192.168.0.4 | FTP      | 83     | 33 Response: 200 Port command successful                                             |
| 192.168.0.10 | 192.168.0.4 | FTP      | 127    | 27 Response: 150 Opening data channel for file download from server of "/prueba.pdf" |
| 192.168.0.10 | 192.168.0.4 | FTP      | 98     | 98 Response: 220 Successfully transferred "/prueba.pdf"                              |
| 192.168.0.10 | 192.168.0.4 | FTP      | 67     | 57 Response: 221 Goodbye                                                             |

Entonces, mi comunicación es esa se supone. Lindo, muy lindo. Podemos ver en uno de esos paquetes cual es el **usuario** con el cual se conectó (**roadd**) y el **archivo que pidió.** 

# *"Eso podría ser interesante para hacer un ataque de fuerza bruta y ya tener el nombre de usuario correcto."*

Exacto. Pero hay algo mas **interesante** aún. Cambiemos "*ftp*" en el filtro por "*ftp- data*".

| ip.addr==192.168.0.10 && ftp-data |             |          |        |       |       |      |       |  |  |  |  |  |  |
|-----------------------------------|-------------|----------|--------|-------|-------|------|-------|--|--|--|--|--|--|
| Source                            | Destination | Protocol | Length | Info  |       |      |       |  |  |  |  |  |  |
| 192.168.0.10                      | 192.168.0.4 | FTP-DATA | 151    | 4 FTP | Data: | 1460 | bytes |  |  |  |  |  |  |
| 192.168.0.10                      | 192.168.0.4 | FTP-DATA | 151    | 4 FTP | Data: | 1460 | bytes |  |  |  |  |  |  |
| 192.168.0.10                      | 192.168.0.4 | FTP-DATA | 151    | 4 FTP | Data: | 1460 | bytes |  |  |  |  |  |  |
| 192.168.0.10                      | 192.168.0.4 | FTP-DATA | 151    | 4 FTP | Data: | 1460 | bytes |  |  |  |  |  |  |
| 192.168.0.10                      | 192.168.0.4 | FTP-DATA | 151    | 4 FTP | Data: | 1460 | bytes |  |  |  |  |  |  |
| 192.168.0.10                      | 192.168.0.4 | FTP-DATA | 151    | 4 FTP | Data: | 1460 | bytes |  |  |  |  |  |  |
| 192.168.0.10                      | 192.168.0.4 | FTP-DATA | 151    | 4 FTP | Data: | 1460 | bytes |  |  |  |  |  |  |
| 192.168.0.10                      | 192.168.0.4 | FTP-DATA | 151    | 4 FTP | Data: | 1460 | bytes |  |  |  |  |  |  |
| 192.168.0.10                      | 192.168.0.4 | FTP-DATA | 151    | 4 FTP | Data: | 1460 | bytes |  |  |  |  |  |  |
| 192.168.0.10                      | 192.168.0.4 | FTP-DATA | 151    | 4 FTP | Data: | 1460 | bytes |  |  |  |  |  |  |
| 192.168.0.10                      | 192.168.0.4 | FTP-DATA | 151    | 4 FTP | Data: | 1460 | bytes |  |  |  |  |  |  |
| 192.168.0.10                      | 192.168.0.4 | FTP-DATA | 151    | 4 FTP | Data: | 1460 | bytes |  |  |  |  |  |  |
| 192.168.0.10                      | 192.168.0.4 | FTP-DATA | 151    | 4 FTP | Data: | 1460 | bytes |  |  |  |  |  |  |

Wow. Un montón de paquetes iguales... ¿o no tan iguales? Hagamos un follow al tcp stream. Nos va a saltar la ventana emergente.

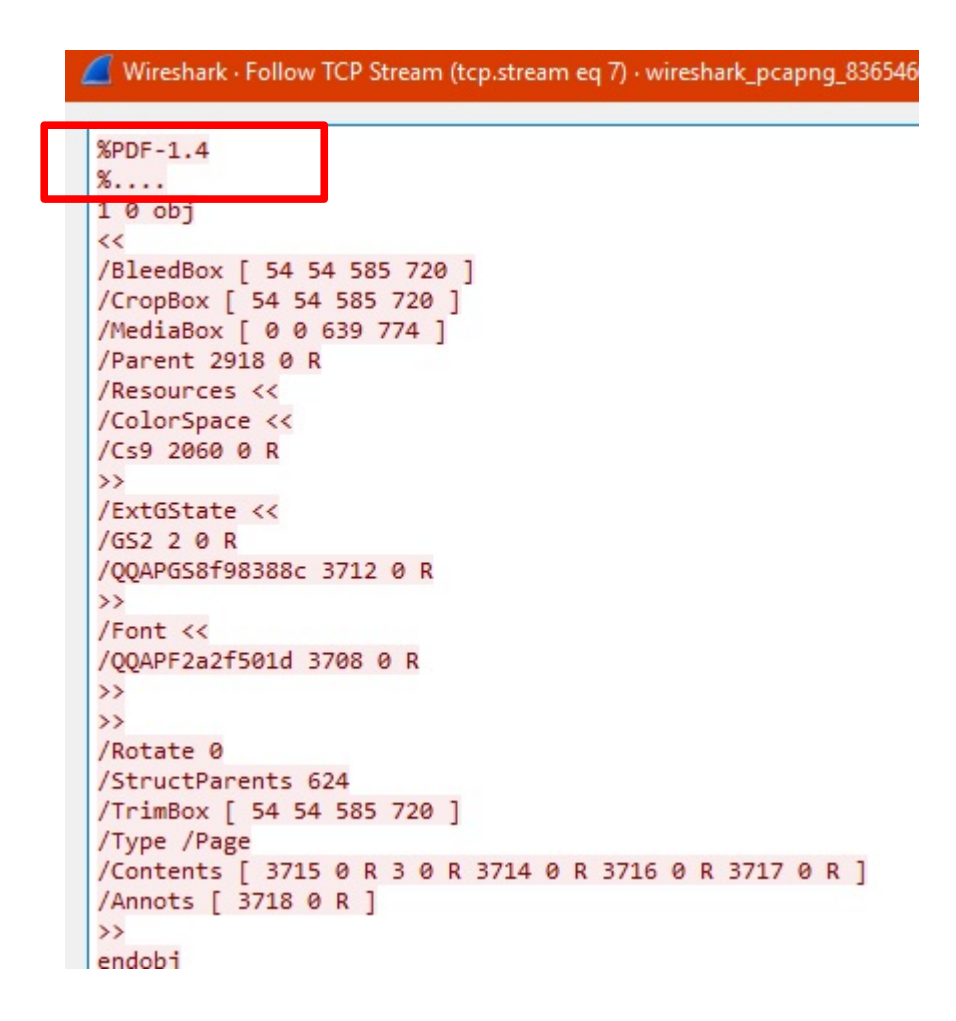

De repente, **el texto no es ilegible sino que es relativamente fácil de leer.** Entonces ¿Qué es esto? Si lo vemos bien, arriba de todo tenemos **la cabecera** de lo que se supone que sería un **archivo PDF**. Primero cambiemos la forma que se ven los datos a "*Raw*" y luego un "*Save as...*" para guardarlo en algun lado.

| 40 client pkt(s), 0 server pkt(s), 0 turn(s). |              |                    |                            |
|-----------------------------------------------|--------------|--------------------|----------------------------|
| Entire conversation (1065 kB)                 | Show data as | ASCII 🔻            |                            |
| ind:                                          |              | ASCII<br>C Arrays  |                            |
|                                               |              | EBCDIC<br>Hex Dump | Hide this stream Print Sav |

Obviamente lo guardé con extensión PDF, y vemos:

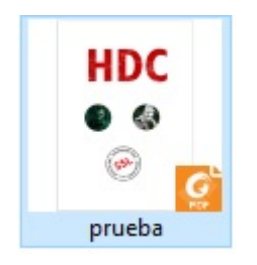

**El archivo que tomé desde el cliente, es posible de reconstruirse mediante la toma de datos con el analizador de tráfico**. Lindo, muy lindo. Con eso, cualquier cosa que se quiera compartir es vulnerado por este sistema.

Esto es porque lo vimos desde el lado del cliente, pero si ponemos el wireshark desde el **lado servidor** podremos ver esto:

| ftp | fp           |             |             |          |        |    |                         |  |  |  |  |
|-----|--------------|-------------|-------------|----------|--------|----|-------------------------|--|--|--|--|
| No. | Time         | Source      | Destination | Protocol | Length |    | Info                    |  |  |  |  |
|     | 41 16.154422 | 192.168.0.7 | 192.168.0.4 | FTP      |        | 78 | Request: USER roadd     |  |  |  |  |
|     | 71 21.243373 | 192.168.0.7 | 192.168.0.4 | FTP      |        | 82 | Request: PASS hackingd0 |  |  |  |  |
|     | 73 21.243945 | 192.168.0.7 | 192.168.0.4 | FTP      |        | 72 | Request: SYSI           |  |  |  |  |
|     | 78 23.104555 | 192.168.0.7 | 192.168.0.4 | FTP      |        | 72 | Request: QUIT           |  |  |  |  |

Siempre usé el mismo dispositivo desde donde tenia Wireshark para hacer la prueba. Bueno si ven del lado derecho podrán ver que **jestán el usuario y el password en texto plano!** Claro, no está aplicado **ningún tipo de cifrado** y eso es lo que obtenemos.

¿Qué pasaría si son muchos paquetes y es difícil o molesto encontrar esas líneas? Simplemente arriba a la izquierda, en el menú, abrimos **Edit → Find Packet.** 

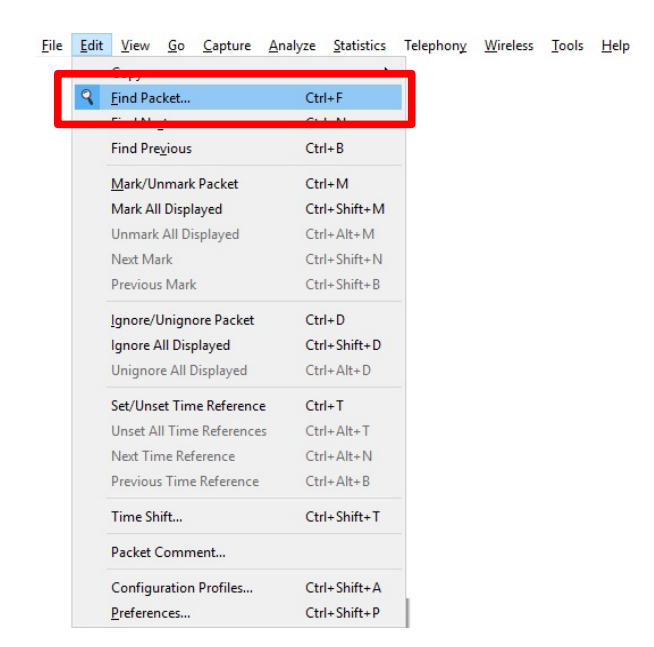

Nos abrirá una nueva barra debajo de los filtros.

| top.stean eq.4  |                                  |                  |     |   |  |  |
|-----------------|----------------------------------|------------------|-----|---|--|--|
| Packet list 🛛 🔻 | Narrow & Wide 🛛 🖉 Case sensitive | Display filter 🔻 | Fin | d |  |  |

No se lee muy bien pero en donde dice *Display filter* debemos elegir **String** y usar el **string USER** o **PASS**. Si le damos **enter** o **Find**, nos brindará en la segunda sección cuál es el paquete con esa característica.

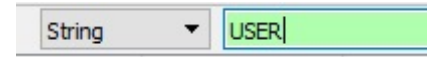

Claro, esto nos sirve porque ya sabemos de qué manera se envían los datos en el FTP. Quizás para otros servicios no sería exactamente con ese string.

En fin, eso es más o menos lo básico que deben saber de Wireshark, pero no se olviden de jugar con los filtros e intentar capturar y analizar el tráfico de ustedes en su pc. Si lo hacen, intenten no dejarlo demasiado tiempo porque cuántos mas datos tiene, más lento es el análisis a la hora de filtrar.

Saludos, futuros hackers! :D

### Pueden seguirme en Twitter: @RoaddHDC

Contactarse por cualquier duda a: rOadd@hotmail.com

Para donaciones, pueden hacerlo en bitcoin en la dirección siguiente:

IHqpPJbbWJ9H2hAZTmpXnVuoLKkP7RFSvw

También recomiendo que se unan al foro: undercOde.org/foro

Este tutorial puede ser copiado y/o compartido en cualquier medio siempre aclarando que es de mi autoría y de mis propios conocimientos.

-----

Roadd.